## Converting Geographic Coordinate Systems

- 1. Find out the project's coordinate system and project datum factor.
- 2. In the MicroStation menu click on Tools, Geographic -> Select Geographic Coordinate System.

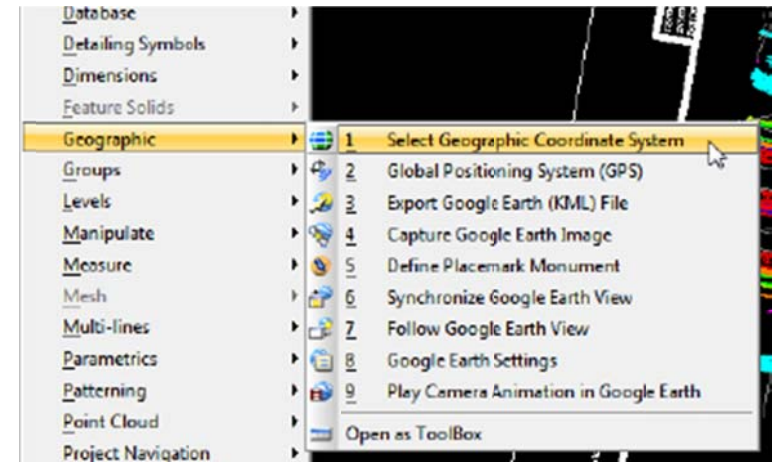

3. The Geographic Coordinate System (GCS) tools open.

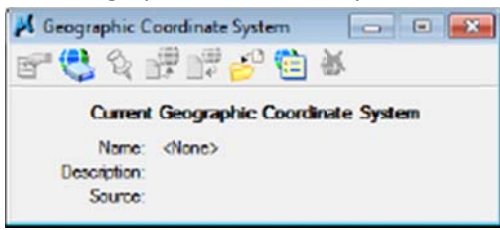

4. Click the From Library tool.

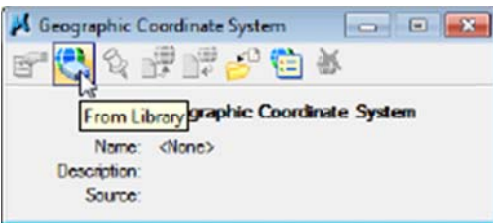

5. Select the proper GCS for the project then click ok.

| orary S  | earch                                                                                                    |   |                         |                           |
|----------|----------------------------------------------------------------------------------------------------|---|-------------------------|---------------------------|
| a 🗗 U    | brary                                                                                                    |   | Coordinate System       |                           |
| G-9      | Projected (northing, easting,)                                                                                                    |   | Name                    | KY83-NE                   |
| 8        | Africa                                                                                                    |   | Description             | NAD83 Kentucky State P    |
| 8        | P Antatica                                                                                                    |   | Projection              | Lambert Conformal Conic   |
|          | P-D Asia                                                                                                    |   | Source                  | Calculated from KY83-N1   |
| 1        | Central America and Caribbeans                                                                                                    |   | Units                   | US Survey Foot            |
| 1        |                                                                                                    | = | First Standard Parallel | 38*58'00 0000"N           |
| 1        | - Indian Ocean                                                                                                    |   | Second Standard Paralle | 37*58'00.0000"N           |
| 1        | Mode East                                                                                                    |   | Origin Longitude        | 84*15'00.0000''W          |
| -        | North America                                                                                                    |   | Origin Latitude         | 37"30'00 0000"N           |
|          | E-Canada                                                                                                    |   | False Easting           | 1640416.667               |
|          | Difference (Nexco)                                                                                                    |   | False Northing          | 0                         |
|          | E-D Unted States of America                                                                                                    |   | Quadrant                | Positive X and Y          |
|          | B C Nada                                                                                                    |   | Minimum Longitude       | 87"00'00.0000"W           |
| 1 1      | Hit Adika                                                                                                    |   | Maximum Longitude       | 81*50'00.0000"W           |
| 11       | H- Anzona                                                                                                    |   | Minimum Latitude        | 37*20'00.0000"N           |
| 1 1      | AKAISAS                                                                                                    |   | Maximum Latitude        | 39*45'00.0000"N           |
|          | Calionia                                                                                                    |   |                         |                           |
| 11       |                                                                                                    |   | Datum                   |                           |
|          | m C Delawara                                                                                                    |   | Name                    | NAD83                     |
|          | m C Ende                                                                                                    |   | Description             | North American Datam d    |
|          |                                                                                                    |   | Saure                   | US Defense Mercing An     |
|          | m C Harrat                                                                                                    |   | Jourde                  | us verense mapping ray    |
|          |                                                                                                    |   | Ellipsoid               |                           |
|          | (B) (C) Brooks                                                                                                    |   |                         |                           |
|          | () C Indexe                                                                                                    |   | Name                    | GRS1980                   |
|          |                                                                                                    |   | Description             | Geodetic Reference Syst   |
|          | (D. C. Kanzas                                                                                                    |   | Equatorial Radius       | 6378137                   |
| - 1 (1   | C C Kastuda                                                                                                    |   | Polar Radius            | 6356752.3141403478        |
|          | (A) KV.N., NAD27 Kentuchu State Planes, Nothern Zone, US East                                                                     |   | Eccentricity            | 0.081819191042830641      |
|          | (A) KV.S. NAD27 Ketucky State Planes, Nothern Zone, US Foot                                                                       |   | Source                  | Stem, L.E., Jan 1989, St. |
| 11       | (a) KV92E MAD22 Particular State Planes, Statient 2016, CS Pott<br>(a) KV92E MAD92 Ventuclar State Zone SDCS IIS East (EDS: 1000) |   | Mantical Datum          |                           |
|          | KY83.NE - NADRI Kerturky State Flanet Muthem Zone 119 Feet                                                                        | 1 | vertical Datum          |                           |
|          | KYR3-SE - NADR Kertucky Sate Planer Southern Zone, US Foot                                                                        |   | Vertical Datum          | North American Vertical   |
|          | FP SG 2246 - NA083 / Kentucky Noth #1(S)                                                                                          | - |                         |                           |
| 1 1<br>C |                                                                                                    |   |                         |                           |
| 0        |                                                                                                    |   |                         |                           |

6. If you get the following dialog box, use these settings and click OK.

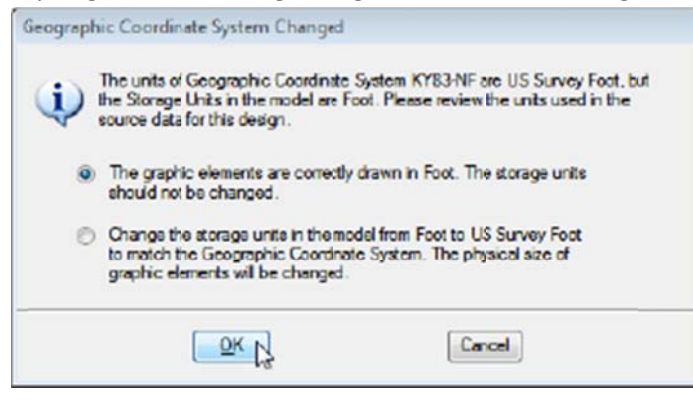

7. The GCS tool box now shows the correct zone for the project.

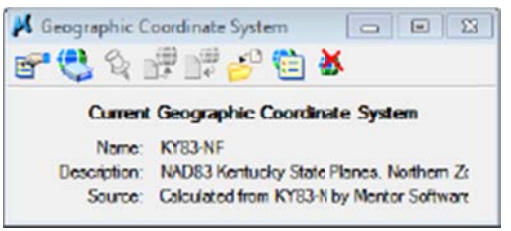

- 8. Check the view rotation and make sure it is unrotated.
- 9. If the project has a project datum factor, run the DGN2ArcGIS application.

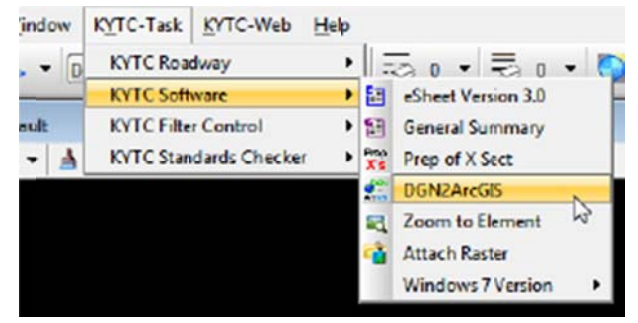

instructions for this application can be found here.

10. Set the design file to Ky Single zone by clicking From Library from the Geographic Coordinate System tools.

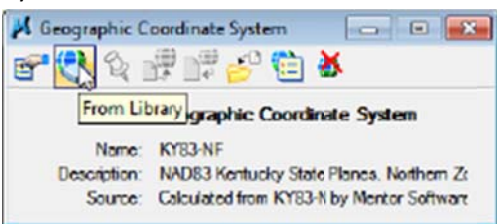

11. Select the single zone coordinate system then click ok.

| γ   | Search                                                        |                          |                               |
|-----|---------------------------------------------------------------|--------------------------|-------------------------------|
| PF  | avoites                                                       | Coordinate System        |                               |
| 2 - | brary                                                         | Name                     | KY83F                         |
| 9-6 | Projected (northing, easting,)                                | Description              | NAD83 Kentucky Single Zone    |
|     | Anca                                                          | Projection               | Lambert Conformal Conic       |
| 1   | Artaroca                                                      | Source                   | Mentor Software Client        |
| 1   | Aga                                                           | Units                    | US Survey Foot                |
| 1   | Central America and Canobeans                                 | First Standard Parallel  | 38"40'00 0000"N               |
|     |                                                               | Second Standard Parallel | 37*05*00 0000"N               |
| 1   | - Indian Ocean                                                | Origin Longitude         | 85*45'00 0000"W               |
| 1   | Note East                                                     | Ongin Labtude            | 36"20"00 0000"N               |
|     | North America                                                 | False Easting            | 4921250                       |
|     | D United Martine Onter Martes)                                | False Northing           | 3280833 33333                 |
|     | Onited Mexican States (Period)                                | Quadrant                 | Positive X and Y              |
|     | in Contract America                                           | Minimum Longitude        | 87*00'00 0000"W               |
|     | m C Nada                                                      | Maximum Longitude        | 81*50'00 0000"W               |
|     |                                                               | Minimum Latitude         | 35*00'00 0000"N               |
|     | m. D. Manana                                                  | Maximum Latitude         | 39*45'00.0000"N               |
|     |                                                               |                          |                               |
|     | m D Ohode                                                     | Datum                    |                               |
|     | B.C. Consection                                               | Name                     | NAD83                         |
|     | m Diana                                                       | Description              | North American Datum of 198   |
|     | B.D. Barda                                                    | Sauce                    | US Defense Manning Agency     |
|     | D.D. Gaunia                                                   | - Contrast               | our manager mapping reprint,  |
|     | B.D. Havel                                                    | Ellipsoid                |                               |
|     | m.D. Kabo                                                     | No.                      | 0001000                       |
|     | D.D. Brok                                                     | Name                     | GRS 1980                      |
|     | (i) Indiana                                                   | Description              | Geodetic Herence System o     |
|     | (H) lowa                                                      | Equatorial Radius        | 63/813/                       |
|     | H-17 Kensas                                                   | Fotar Radius             | 0.00101010104000041           |
|     | E Kentucky                                                    | Becentricity             | 0.081819191042830641          |
|     | KY-N - NAD27 Kentucky State Planes, Northern Zone, US Foot    | 200106                   | otem, L.E., Jan 1969, State P |
|     |                                                               | Vertical Datum           |                               |
|     | KY83F - NAD83 Kentucky Single Zone SPCS US Feet (FIPS: 1600)  | Vertical Datum           | North American Vertical Datur |
|     | W183-NF - NAD83 Kentucky State Planes, Northern Zone, US Foot | A START STATE IT         |                               |
|     | :                                                             |                          |                               |
|     |                                                               |                          |                               |

12. Turn on the Reproject the data option then click ok.

| Geographi | c Coordinate System Changed                                                                                                    |
|-----------|----------------------------------------------------------------------------------------------------|
| ٩         | You have selected a different Geographic Coordinate System, KY83F, for<br>R01800PLdgn. Are you correcting the Geographic Coordinate System, or<br>reprojecting the data to a new Geographic Coordinate System? |
| 0         | Correcting the Geographic Coordinate System - do not reproject the data                                                                                                    |
|           | The units of Geographic Coordinate System KY83F are US Survey<br>Foot, but the Storage Units in the model are Foot. Please review<br>the units used in the source data for this design.                        |
|           | The graphic elements are correctly drawn in Foot. The storage units should not be changed.                                                                                                    |
|           | Change the storage units in the model from Foot to US Survey Foot<br>to match the Geographic Coordinate System. The physical size of<br>graphic elements will be changed.                                      |
| ۲         | Reproject the data to the new Geographic Coordinate System                                                                                                    |
|           | Cancel                                                                                                    |
|           | W.                                                                                                    |

13. Click the Fit View tool to see the design.